# BKR Registration Form – 3<sup>rd</sup> Party Thermostat Guide

## Initial Steps

- Please purchase a BKR Token for Non-BKR Thermostats by going to the following page: <u>https://bkrenergy.ca/our\_products/owon\_pct513/</u>, or by going on bkrenergy.ca, go to the Products tab, then press Details & Price. Once on the page, press Add to Cart then Check Out. In your cart, set BKR Smart Package units to 0, and enter the number of BKR Tokens for Non-BKR Thermostats you would like to purchase (one per 3<sup>rd</sup> party thermostat). Once done, press Update Totals, then proceed with the purchasing process.
- 2. After paying for a BKR Energy Switching Service subscription, contact Nima to acquire a BKR SFSC Code. This code is necessary for all 3<sup>rd</sup> party thermostat registrations.
- 3. Go to <u>https://api.bkrenergy.ca/sfsc\_register</u>.
- 4. Complete the registration form up until the Thermostat Brand field.

#### Daikin

- 1. Before registering for a BKR account, ensure the user is registered for a Daikin One Home account. To do this, download the Daikin One Home app in the App Store or Play Store. Once downloaded, open the app and press register, then complete the process.
- 2. NEW (June 26, 2023): In newer version of the app, there will be an option called "cloud services" in the menu. Please select cloud services > Home Integration > get integration token. OLD: In older versions of the app, navigate to account settings > home integration > get integration token. Please copy this token for use in the registration form.
  - If you are not completing the form on the same phone that the Daikin app is installed, you may wish to email it to yourself or the homeowner so you can copy it on the other device since it is very long.
- If the integrator token option is not available, try enabling Developer Mode. On iOS: Go to the Settings app > Navigate to the Daikin One Home app and switch on the developer menu option. On Android: Within the Daikin One Home App, navigate to account settings > home integration and click on the page description 5 times to enable the developer menu. Then repeat Step 2.
- 4. In the BKR registration form, select Daikin in the dropdown menu for thermostat brand.
- 5. Enter the Daikin One Home account email and the integration token copied earlier.
- 6. Fill out any remaining fields including the BKR SFSC Code, then select the correct thermostat from the Thermostat Device ID dropdown menu. If there are multiple thermostat IDs in the list, the thermostat ID for a specific thermostat may be found in the thermostat Menu (3 horizontal lines) >> settings >> configuration >> system components >> thermostat >> thermostat ID.

## Trane

- Before registering for a BKR account, ensure the user is registered for a Trane Home account. This can be done at either <u>www.tranehome.com</u> or in the Trane Home mobile app. The thermostat must also be registered under the Trane Home account. This can be done by pressing Add Device in web portal or pressing Menu > Connect New Device in the mobile app, and then following the prompts.
- 2. Once registered for Trane Home, return to the BKR registration form and select Trane in the dropdown menu for thermostat brand.

- 3. Enter the Trane Home credentials in the pop-up window, then press Continue and close the window when prompted.
- 5. Fill out any remaining fields including the BKR SFSC Code, then select the correct thermostat from the Thermostat Device ID dropdown menu. If you need to confirm between multiple options, the name should match the name given to the thermostat, and the ID should match the id shown under Menu >> System Info >> About >> AUID.

### Carrier

- Before registering for a BKR account, ensure the user is registered for a Carrier account. To do so, go to <u>https://www.myhome.carrier.com/home/signUp.jsp</u> and complete all the prompts.
- 2. Once registered for Trane Home, return to the BKR registration form and select Carrier in the dropdown menu for thermostat brand.
- 3. Enter the Carrier credentials in the pop-up window, then close the window when prompted.
- 4. Fill out any remaining fields including the BKR SFSC Code, then select the correct thermostat from the Thermostat Device ID dropdown menu. If you need to confirm between multiple options, the name should match the name given to the thermostat, and the ID should match the id shown under Menu > Wireless > MyInfinity registration info > Serial Num.